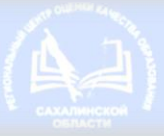

Государственное бюджетное учреждение "Региональный центр оценки качества образования Сахалинской области"

## Аттестация. Маршрут Заявителя

Действия педагогических работников организаций, осуществляющих образовательную деятельность в Сахалинской области, в целях установления квалификационной категории

- Приказ Министерства просвещения
   Российской Федерации от 24.03. 2023 г. N 196
   "Об утверждении Порядка проведения аттестации педагогических работников организаций, осуществляющих образовательную деятельность";
- Распоряжение правительства Сахалинской области 22.11.2022 г. № 855-р «О внесении изменений в распоряжение Правительства Сахалинской области от 07.12.2020 № 756-р «Об утверждении перечней государственных и муниципальных услуг, оказываемых органами исполнительной власти Сахалинской области, органами местного самоуправления муниципальных образований Сахалинской области, услуг, оказываемых государственными учреждениями Сахалинской области и другими организациями, в которых размещается государственное задание (заказ)»;

## Документы для получения услуги:

- заявление;
- ходатайство работодателя в Аттестационную комиссию (при аттестации на КК «педагог-методист» или «педагог-наставник»);
- документ, удостоверяющий личность заявителя, представителя заявителя (паспорт, ИНН, СНИЛС);
- согласие на обработку персональных данных;
- иные документы.

Срок предоставления государственной услуги:

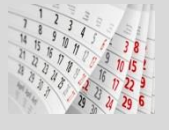

90 календарных дней с даты регистрации заявления и необходимых для предоставления государственной услуги документов

В Аттестационную комиссию министерства (паименование аттестационной комиссии)

образования Сахалинской области

#### от Иванова Ивана Ивановича

фамилия, имя, отчество 6504 № 001001, выдан 05.05.2000 УВД по

серия и номер документа, удостоверяющего личность, дата выдачи

Сахалинской области, 650-001

паименование выдавшего органа и код подразделения

учитель информатики

Муниципальное автономное общеобразовательное учреждение средняя общеобразовательная школа № 1 города

Южно-Сахалинска

место работы согласно Устану 890000001

контактный телефон

annonorbc@mail.ru

электронная почта

#### ЗАЯВЛЕНИЕ

Прошу аттестовать меня в 2023 году

на квалификационную категорию высшую

по должности учитель

предмет, направление деятельности информатика

В настоящее время (отметить значком 🗹 сведения о наличии квалификационной категории):

имею квалификационную категорию первую

по должности учитель

предмет, направление деятельности <u>информатика</u> срок ее действия до <u>27.11.2023</u>

квалификационную категорию не имею;

🗌 имед(а) квалификационную категорию \_\_\_\_\_

по должности \_

предмет, направление деятельности \_\_\_\_\_

срок ее действия до \_\_\_\_

Реквизиты распорядительного акта об установлении квалификационной категории: Распоряжение министерства образования Сахалинской области №001-01-р от 30.11.2018

вид акта, уполномоченный орган, номер, дата

Сообщаю о себе следующие сведения:

Образование: высшее, СахГУ, 1984год

Педагогика и методика обучения, учитель начальных классов

полученная специальность, направление подготовки

квалюфексация

2. Стаж работы (лет):

стаж педагогической работы 10

в данной должности <u>10</u>,

в данной организации 10.

Награды, почетные звания, знаки отличия\*:

Почетный работник общего образования РФ, приказ Минобрнауки России №001-001 от 28.07.2015

наименование награды, награждающий орган, рекнизиты документа

(\* заполняется по усмотрению заявителя, при наличии)

4. Результаты профессиональной деятельности, предусмотренные п.35, 36, 50, 51 приказа Минпросвещения России № 196 от 24.03.2023, представляю (отметить значком Ø вариант представления результатов профессиональной деятельности):

в форме электронного документа, размещенного в информационно-коммуникационной сети «Интернет» по адресу: <u>Https://cloud.mail.gu</u>

в индивидуальной папке в бумажной форме (при личном приеме).

 По результатам аттестации прошу ознакомить с решением аттестационной комиссии следующим способом (отметить значком ☑ вариант направления решения):

 опубликовать на официальном сайте ГБУ РЦОКОСО в сети «Интернет» https://rcoko.sakhalim.gov.ru/;

получить копию распоряжения Министерства об установлении заявленной квалификационной категории в бумажном виде при личном обращении в ГБУ РЦОКОСО;

получить уведомления об отказе в предоставлении государственной услуги посредством Единого портала государственных и муниципальных услуг (функций) и Портала государственных и муниципальных услуг (функций) Сахалинской области (при выборе соответствующего способа подачи заявления), на почтовый адрес или адрес электронной почты, указанный в заявлении.

С Порядком проведения аттестации педагогических работников организаций, осущестеляющих образовательную деятельность ознаходиен (а).

«21» сентября 2023 г. Подпись

## Способы подачи заявления

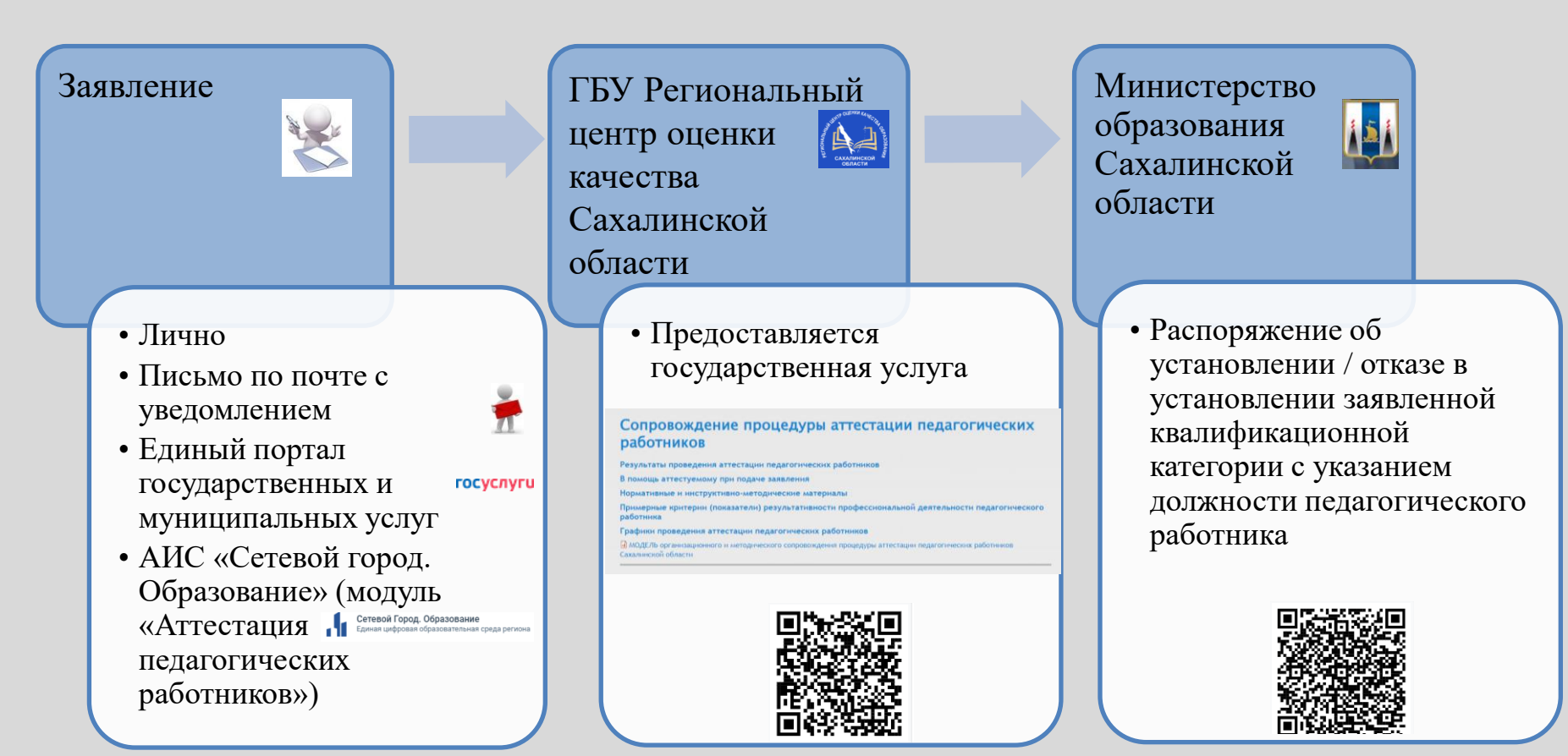

https://netcity.admsakhalin.ru

https://rcoko.sakhalin.gov.ru/?q=node/78

https://obrazovanie.sakhalin.gov.ru/gov-service/attestation/

# Алгоритм действий заявителя в модуле АИС «Сетевой город. Образование» «Аттестация педагогических кадров»

| Сет   | евой Город. (                  | Эбразова           | ние  |  |  |  |
|-------|--------------------------------|--------------------|------|--|--|--|
| Образ | овательная организация         | Управление образов | ания |  |  |  |
|       | Сахалинская область            |                    |      |  |  |  |
| 1     | Муниципальный район            |                    |      |  |  |  |
|       | Bce                            |                    |      |  |  |  |
|       | ород/село                      |                    |      |  |  |  |
|       |                                |                    |      |  |  |  |
|       | Гип ОО                         |                    |      |  |  |  |
|       | Оощеооразовательная            |                    |      |  |  |  |
|       | роразовательная организация    |                    |      |  |  |  |
|       | Пользователь                   | N.                 |      |  |  |  |
|       |                                |                    |      |  |  |  |
|       | Восстановить пароль            |                    |      |  |  |  |
|       | Вход с учетной записью Windows |                    |      |  |  |  |
|       | Вход с учетной записью Мобильн | ый ID ИРТех        |      |  |  |  |
|       | Войти                          |                    |      |  |  |  |
|       | Войти через ГО                 | суслуги            |      |  |  |  |
|       |                                |                    |      |  |  |  |

### Создание заявления

| Сегезой Город. Образование<br>мателя МКОУ )Ш"                                  |                                   | текущий 2022/2023 уч.год 🛛 🕹 Шап | 24 января 2023 г В системе работает 6 🛔<br>ю а 🕐 Выход |                                  |                                                                                                 |                                                                                                    |                                                |
|--------------------------------------------------------------------------------|-----------------------------------|----------------------------------|--------------------------------------------------------|----------------------------------|-------------------------------------------------------------------------------------------------|----------------------------------------------------------------------------------------------------|------------------------------------------------|
| Управление Планирование. Обучение Расписание. Журнал Отчеты Ресурсы Алтестация |                                   |                                  |                                                        |                                  |                                                                                                 |                                                                                                    |                                                |
| <li>Доска объявлений Моя аттестация </li>                                      |                                   |                                  |                                                        |                                  |                                                                                                 |                                                                                                    |                                                |
| Педагопический портфолио                                                       |                                   |                                  |                                                        |                                  |                                                                                                 |                                                                                                    |                                                |
|                                                                                | Сетевой Регион: О<br>МАОУ лицей М | бразование<br>№ <b>14</b>        |                                                        |                                  |                                                                                                 | 24 августа 2017 г.<br>екущий 2017/2018 уч.го                                                                                   | - В системе работает 1 👤<br>од 👤 admin 🖒 Выход |
|                                                                                | Управление План                   | ирование Обучение                | Расписание Журнал                                      | Отчеты Ресурсы                   | Аттестация                                                                                      |                                                                                                    |                                                |
|                                                                                | 🔄 Моя аттес                       | тация                            |                                                        | Моя аттестация                   |                                                                                                 |                                                                                                    | ¶220                                           |
|                                                                                |                                   |                                  |                                                        | Педагогический п                 | ортфолио                                                                                        |                                                                                                    |                                                |
|                                                                                | Номер                             | Дата подачи<br>заявления         | Должность<br>заявителя                                 | Дата заседания<br>ГАК            | Дата действ                                                                                     | ия квалификационной<br>категории                                                                                               | Статус Решение                                 |
|                                                                                |                                   |                                  |                                                        |                                  | Дата начала                                                                                     | Дата окончания                                                                                                    |                                                |
|                                                                                | 25                                | 17.08.2017                       | Директор                                               |                                  |                                                                                                 |                                                                                                    | Отозвано                                       |
|                                                                                | 20                                | 17.06.2017                       | директор                                               |                                  |                                                                                                 |                                                                                                    | проект                                         |
|                                                                                | 🔳 Подать заявл                    | ление на аттестацию              | ◀───                                                   |                                  |                                                                                                 |                                                                                                    |                                                |
|                                                                                |                                   |                                  |                                                        | Ка<br>«Ц<br>"Л<br>«К<br>«К<br>«К | АИ(<br>арточка со<br>Основная<br>Іокументь<br>ічность»,<br>Сонтактная<br>Іополните<br>Іедагогич | С «Сетевой го<br>Образование»<br>трудника:<br>информация»,<br>и, удостоверяю<br>я информация»<br>пьная информ<br>еский портфол | ород.<br>»:<br>щие<br>»,<br>ация»,<br>ио»      |

АИС «Аттестация педагогических работников»

подгружается в системе АИС «Аттестация педагогических кадров»

## Раздел 1. «Заявление»

В разделе «Заявление», в подразделе «Аттестация» заполнить все поля с прочерками, путем нажатия кнопки «Редактировать».

В окне «Редактирование» заполнить все поля под знаком «\*».

| Редактирование                              |                                                          | ^   |
|---------------------------------------------|----------------------------------------------------------|-----|
| Муниципалитет*:                             | Тальменский                                              | •   |
| Образовательная организация*:               | МКОУ "Новоперуновская СОШ" (Тальменский р-он с. Новоперу | •   |
| Вид должности <b>*</b> :                    | Основная                                                 | •   |
| Должность*:                                 | Учитель                                                  | •   |
| Направление*:                               | - Выбрать -                                              | • * |
| Предмет*:                                   | - Без предмета -                                         | •   |
| Провести аттестацию<br>на категорию*:       | - Выбрать -                                              | •   |
| Текущая квалификационная<br>категория (КК): | - Без квалификационной категории -                       | •   |
| Присутствие на комиссии:                    |                                                          |     |
|                                             |                                                          |     |

| ← Уварова Н. В.                        |                                               | Удалить Обновить заявление Направить в АК                                                               |  |  |  |  |
|----------------------------------------|-----------------------------------------------|----------------------------------------------------------------------------------------------------|--|--|--|--|
| —————————————————————————————————————— | ФОРМАЦИЯ ———————————————————————————————————— | ЗАЯВЛЕНИЕ В ЕЛК 🚳                                                                                       |  |  |  |  |
| Дата подачи заявления:                 | 09.01.2023                                    | Достаточность сведений для отправки в ЕЛК: 🚫                                                            |  |  |  |  |
| Источник заявления:                    | Создано автоматически                         | Номер заявления в ЕЛК: -                                                                                |  |  |  |  |
| Статус:                                | Отозвано                                      | Статус в ЕЛК:                                                                                           |  |  |  |  |
| Номер:                                 | 70709                                         |                                                                                                    |  |  |  |  |
| Регистрационный номер:                 | -                                             |                                                                                                    |  |  |  |  |
| Дата регистрации:                      | -                                             |                                                                                                    |  |  |  |  |
| Дата/время последнего изменен          | <b>ง</b> я: 09.01.2023 13:00:21               |                                                                                                    |  |  |  |  |
| Автор последнего изменения:            | Уварова Наталья Владимировна                  |                                                                                                    |  |  |  |  |
| ПЕДАГОГИЧЕС<br>2 данные 🖪 Документ     | КИЙ РАБОТНИК ———— 🔕                           |                                                                                                    |  |  |  |  |
| ФИО: Уварова Наталі                    | ья Владимировна                               |                                                                                                    |  |  |  |  |
| Пол: Женский                           |                                               |                                                                                                    |  |  |  |  |
| Дата рождения: 22.10.1981              |                                               |                                                                                                    |  |  |  |  |
| Гражданство: РОССИЯ                    |                                               |                                                                                                    |  |  |  |  |
| снилс: -                               |                                               |                                                                                                    |  |  |  |  |
| инн: -                                 |                                               |                                                                                                    |  |  |  |  |
| 🖹 Заявление 🞓 Портфолио                | 👕 Системная ин<br>🗗 Файлы 🐴 Экспертиза 😭 Закл | формация 💼 История изменения статуса 📓 Экспорт в Pdf 📓 Экспорт в Word<br>пючение АК 💮 Примечание 🔑 Виза |  |  |  |  |
| 🖽 Аттестация 🏾 🕤 Сведения              | 🐔 Контакты 📃 ПДн                              |                                                                                                    |  |  |  |  |

Подраздел «ПДн» необходим для подтверждения согласия на обработку персональных данных.

#### Сведения, контакты, персональные данные

| 🖽 Аттестация                                                     | 🍤 Сведения                                                         | <table-cell-columns> Контакты</table-cell-columns> | 🕮 ПДн                 |                                                                                                    |                                                                                                    |                |              |                                      |                                           |
|------------------------------------------------------------------|--------------------------------------------------------------------|----------------------------------------------------|-----------------------|----------------------------------------------------------------------------------------------------|----------------------------------------------------------------------------------------------------|----------------|--------------|--------------------------------------|-------------------------------------------|
| Закончил обра<br>Год окончания<br>Квалификация                   | зовательное уч<br>обучения:<br>/специальності                      | іреждение:<br>ь:                                   | МБОУ<br>2010<br>Учите | СОШ 203<br>ль математики                                                                                                    |                                                                                                    |                |              |                                      |                                           |
| Стаж педагогич                                                   | еской работы (                                                     | общий (полных                                      | лет): 5               |                                                                                                    |                                                                                                    |                |              |                                      |                                           |
| Стаж в данной                                                    | должности (пол                                                     | ных лет):                                          | 5                     |                                                                                                    |                                                                                                    |                |              |                                      |                                           |
| Стаж в данном                                                    | учреждении (п                                                      | олных лет):                                        | 5                     | AUC "Аттестация педагогических хадров" - Goog<br>Не защищено   attestat.edu22.info/readR                                                                                                    | le Chrome<br>lequest/202254                                                                                                    |                |              |                                      | - 0 /                                     |
| Награды, звани                                                   | ія, ученая степе                                                   | нь:                                                | -                     | ← Шаповалова А                                                                                                    | . A.                                                                                                    |                |              |                                      | Хидлить Обновить заявление Направить в АХ |
| Телефон домашни<br>Телефон мобильн<br>Телефон рабочий:<br>Email: | й: 89021870733<br>ый: 89021870733<br>89061827192<br>Cripoff@yande: | cnu                                                |                       | Вы можете отредактировать заявля<br>Дата подачи заявления:<br>Статус:<br>Номер в системе:<br>Дата регистрации:<br>Регистрационный номер:<br>Дата деямя последнего изменения:                                                                                                    | ение<br>ОБЩАЯ ИНФОР<br>27.01.2023<br>Проект<br>202254<br>:                                                                                                    | мация          |              | педагогичн                           | ЕСКИЙ РАБОТНИК ————— 👁                    |
|                                                                  |                                                                    |                                                    |                       | <ul> <li>Заявление</li> <li>Портфолио</li> <li>Аттестация</li> <li>Сведения</li> <li>Редактировать</li> <li>Муниципалитет:</li> <li>Образовательная организация</li> <li>Направление:</li> <li>Должность:</li> <li>Вид должности:</li> <li>Превести аттестацию на катеят</li> <li>Срок начала действия текущей</li> <li>Срок завершения действия текущей</li> <li>Срок завершения действия текущей</li> </ul> | <ul> <li>Файлы</li> <li>Эксперти</li> <li>Аснтакты</li> <li>Пди</li> <li>нска</li> <li>Муниципал</li> <li>з</li> <li>Зчитель</li> <li>Основная</li> <li>о</li> <li>атегория (КК):</li> <li>атегория (КК):</li> <li>к</li> <li>КК:</li> <li>Нет</li> </ul> | за рпримечание | учреждение Т | я средняя общеобразовательная школа" | 🔒 Skonopr a Polf 🔒 Skonopr a Word         |

#### Раздел 2. Педагогический портфолио

правление Планирование Обучение Расписание Журнал Отчеты Внеурочная деятельность Ресурсы Аттестация МСОКО Педагогический портфолио Общая информация Валюшкевич Галина Леониловна ФИО Педагогический портфолио Образование Научно-методическая деятельность + Информация не заполнена Годы обучения: 2021 - 2021 Муниципалитет: нет Образовательная организация: нет Специальность: нет Квалификация: нет Второе высшее, профессиональная переподготовка + Документ: Справка с места учебы Серия: нет Номер документа: нет Дата выдачи: 17.05.2021 Информация не заполнена Регистрационный номер: нет Прикрепленные файлы + Профессиональное научное развитие Информация не заполнена Информация не заполнена Результативность образовательной деятельности педагога Курсы повышения квалификации + Результаты освоения обучающимися образовательных программ по результатам промежуточной аттестации Период: 17.05.2021 - 17.05.2021 Организация: нет Место прохождения: нет Доля обучающихся, успевающих на «4» и «5» по результатам промежуточной аттестации, от общей Тема курсов: нет Форма участия/проведения: Очная численности обучающихся у учителя Название документа: нет Дата выдачи: 17.05.2021 Регистрационный номер: нет Результаты освоения обучающимися образовательных программ по результатам итоговой аттестации Доля обучающихся, успевающих на «4» и «5» по результатам итоговой аттестации, от общей численности обучающихся у учителя Результаты аттестации учащихся, обучающихся по образовательным программам основного общего образования (результаты итоговой аттестации в форме ОГЭ) Результаты аттестации учащихся, обучающихся по образовательным программам среднего общего образования (результаты итоговой аттестации в форме ЕГЭ)

#### Раздел З. Файлы

| ОКАН-КОПИЯ ПОДПИСАННОГО ЗАЯВЛЕНИЯ НА АТТЕСТАЦИИ         Общит       Остан-КОПИЯ ПОДПИСАННОГО ЗАЯВЛЕНИЯ НА АТТЕСТАЦИИ                                                                                                    |                                                 |                                                                                                    |  |  |  |  |  |
|----------------------------------------------------------------------------------------------------|-------------------------------------------------|----------------------------------------------------------------------------------------------------|--|--|--|--|--|
| Variannymen: Unteredat adhabizationpresidingeneti/20224                                                                                                    | 🙆 АИС "Аттестация педагогических кадров" - Goog | je Chrome                                                                                                    |  |  |  |  |  |
| <ul> <li></li></ul>                                                                                                    | 🛦 Не защищено   attestat.edu22.info/read        | lequest/202254                                                                                                    |  |  |  |  |  |
| <ul> <li>C LUARDOBANDBA A.A.</li> <li>Introduction of approprint dealls contraction of approprint dealls contracting to approprint</li></ul>                                                                                                    | 🟹 Аттестация педа                               | гогических кадров                                                                                                    |  |  |  |  |  |
| Indefaulte sampure dalla can-sonnu goyaema o opequiquell'artectaquel          Image: Index of the control of the control of the                                                                                                    | 🗲 Шаповалова А                                  | . A.                                                                                                    |  |  |  |  |  |
| Общая информация           Дата подачи заявления:         27.01.2023           Статус:         Проект           Номер в системе:         202254           Дата регистрация:         :           Регистрационный молер:         :           Разполение:         :           Заявления:         :           Заявления:         :           Заявления:         :           Дата регистрация:         :           .         :           Адта регистрация:         :           .         :           .         :           .         :           .         :           .         :           .         :           .         :           .         :           .         :           .         :           .         :           .         :           .         :           .         :           .         :           .         :           .         :           .         :           .         :           .         : <td>A Необходимо загрузить файл скан-</td> <td>копии документов о предыдущей аттестации</td>                                                                                                    | A Необходимо загрузить файл скан-               | копии документов о предыдущей аттестации                                                                                             |  |  |  |  |  |
| ОБЩАЯ ИНФОРМАЦИЯ      Аата подачи заявления: 27.01.2023      Статус: Проект      Номер в системе: 20254      Дата регистрационный номер:                                                                                                    | Вы можете отредактировать заяв/                 | иние                                                                                                    |  |  |  |  |  |
| дата подачи заявления:       2/21.2023         Статус:       Проект         Номер в системе:       202254         Дата регистрационный номер:       -         Регистрационный номер:       -         Дата регистрационный номер:       -         Дата регистрационный номер:       -         Дополнительные       -         Приложенные файлы стогиствуют       -         Скан-копия заявления;       -         Скан-копия заявления;       -         Скан-к                                                                                                    |                                                 | ОБЩАЯ ИНФОРМАЦИЯ — 🔕                                                                                                    |  |  |  |  |  |
| Стату:: Проект<br>Номер в системе: 202254<br>Дата регистрации:<br>Регистрационный номер: -<br>Дата/время последнего изменения: 2.01.2023 11:03:36<br>Автор последнего изменения: Шаповалова Алёна Алёнсандровна<br>В заявление Показатели Валова Алёна Алёнсандровна<br>В заявление Показатели Валовалова Алёна Александровна<br>Ссновные Показатели Валовалова Алёна Александровна<br>Ссновные Показатели Валовалова Алёна Александровна<br>Ссновные Соновные Сонование Сснанкопия Документа о ПРЕдыдущей АТТЕСТАЦИИ –<br>Сснан-копия Подписанного Заявления на АТТЕСТАЦИИ –<br>Сснан-копия Подписанного Заявления на АТТЕСТАЦИИ –<br>Сснан-копия Подписанного Заявления на АТТЕСТАЦИЮ<br>Сснан-копия Заявления; ССнан-копия Заявления;<br>Скан-копия документа об<br>истоноватоватова Саяваления;<br>Скан-копия документа об<br>истоноватова Стаба                                                                                                    | Дата подачи заявления:                          | 27.01.2023                                                                                                    |  |  |  |  |  |
| Номер в системе:       202254         Дата регистрационный номер:       -         Регистрационный номер:       -         Дата регистрационный номер:       :         Дата регистрационный номер:       :         Дата регистрационный номер:       :         Дата регистрационный номер:       :         Дата регистрационный номер:       :         Дата регистрационный номер:       :         Дата регистрационный номер:       :         Дата регистрационный номер:       :         Дата регистрационный номер:       :         Дата регистрационный номер:       :         Дата регистрационный номер:       :         Дата регистрационный номер:       :         Дата регистрационный номер:       :         :       :       :         :       :       :         :       :       :         :       :       :       :         :       :       :       :         :       :       :       :         :       :       :       :         :       :       :       :         .         :       :         : <t< th=""><td>Статус:</td><td>Проект</td></t<>                                                                                                    | Статус:                                         | Проект                                                                                                    |  |  |  |  |  |
| Дата регистрация:<br>Регистрационный номер: -<br>Дата/время последнего изменения: 27.01.2023 11:03:36<br>Автор последнего изменения: Шаповалова Алёна Алёксандровна<br>В заявление Портфоле Файлы В экспертиза © Примечание<br>Ссновные Показатели В дополнительные<br>Ссновные файлы отсутствуют<br>Приложенные файлы отсутствуют<br>Скан-коптия подписанного заявления на аттестацию<br>Скан-коптия подписанного заявления на аттестацию<br>Скан-коптия документа об<br>интертитерто заявления;<br>Скан-коптия документа об<br>интертитерто заявления;<br>Скан-коптия документа об<br>интертитерто заявления;<br>Скан-коптия документа об                                                                                                    | Номер в системе:                                | 202254                                                                                                    |  |  |  |  |  |
| Регистрационный номер:<br>Дата/время последнего изменения: 27.01.2023 11:03:36<br>Автор последнего изменения: Шаповалова Алёна Александровна<br>В заявление Портфоли Файлы Фэкспертиза Примечание<br>Ссновные Споказатели Соплительные<br>Ссновные Споказатели Соплительные<br>Сскан-КОПИЯ ДОКУМЕНТА О ПРЕДЫДУЩЕЙ АТТЕСТАЦИИ –<br>СКАН-КОПИЯ ПОДПИСАННОГО ЗАЯВЛЕНИЯ НА АТТЕСТАЦИИ –<br>ССКАН-КОПИЯ ПОДПИСАННОГО ЗАЯВЛЕНИЯ НА АТТЕСТАЦИЮ<br>Добавить Удалить<br>Приложенные файлы отсутствуют<br>Скан-КОПИЯ ПОДПИСАННОГО ЗАЯВЛЕНИЯ НА АТТЕСТАЦИЮ<br>ССКАН-КОПИЯ ПОДПИСАННОГО ЗАЯВЛЕНИЯ НА АТТЕСТАЦИЮ<br>ССКАН-КОПИЯ ПОДПИСАННОГО ЗАЯВЛЕНИЯ НА АТТЕСТАЦИЮ<br>ССКАН-КОПИЯ ПОДПИСАННОГО ЗАЯВЛЕНИЯ НА АТТЕСТАЦИЮ<br>ССКАН-КОПИЯ ПОДПИСАННОГО ЗАЯВЛЕНИЯ НА АТТЕСТАЦИЮ<br>ССКАН-КОПИЯ ПОДПИСАННОГО ЗАЯВЛЕНИЯ НА АТТЕСТАЦИЮ<br>ССКАН-КОПИЯ ЗАЯВЛЕНИЯ;<br>ССКАН-КОПИЯ ЗАЯВЛЕНИЯ;<br>ССКАН-КОПИЯ ДОКУМЕНТА ОБ<br>интернователи ССКАН-КОПИЯ ЗАЯВЛЕНИЯ;                                                                                                    | Дата регистрации:                               |                                                                                                    |  |  |  |  |  |
| Дата/время последнего изменения: 27.01.2023 11:03:36<br>Автор последнего изменения: Шаповалова Алёна Александровна<br>В заявление Портфолк Файлы Фалена Александровна<br>Основные Показатели Дополнительные<br>СКАН-КОПИЯ ДОКУМЕНТА О ПРЕДЫДУЩЕЙ АГТЕСТАЦИИ –<br>СКАН-КОПИЯ ДОКУМЕНТА О ПРЕДЫДУЩЕЙ АГТЕСТАЦИИ –<br>СКАН-КОПИЯ ПОДПИСАННОГО ЗАЯВЛЕНИЯ НА АТТЕСТАЦИЮ<br>Филоженные файлы отсутствуют<br>Приложенные файлы отсутствуют<br>СКАН-КОПИЯ ПОДПИСАННОГО ЗАЯВЛЕНИЯ НА АТТЕСТАЦИЮ<br>Фобавить Удалить<br>Приложенные файла<br>СКАН-КОПИЯ ПОДПИСАННОГО ЗАЯВЛЕНИЯ НА АТТЕСТАЦИЮ<br>СКАН-КОПИЯ ПОДПИСАННОГО ЗАЯВЛЕНИЯ НА АТТЕСТАЦИЮ<br>СКАН-КОПИЯ ДОКУМЕНТа О ПРЕДЫДУЩЕЙ СТЕСТАЦИЮ<br>СКАН-КОПИЯ ПОДПИСАННОГО ЗАЯВЛЕНИЯ НА АТТЕСТАЦИЮ<br>СКАН-КОПИЯ ПОДПИСАННОГО ЗАЯВЛЕНИЯ НА АТТЕСТАЦИЮ<br>СКАН-КОПИЯ ДОКУМЕНТа О ПРЕДЫДУЩЕЙ СТЕСТАЦИЮ                                                                                                    | Регистрационный номер:                          |                                                                                                    |  |  |  |  |  |
| Автор последнего изменения: Шаповалова Алёна Александровна<br>В Заявление Портфоли Файлы Ф Экспертиза P Примечание<br>Ссновные Гоказатели Дополнительные<br>Ссновные Файлы отсутствуют<br>Приложенные файлы отсутствуют<br>СКАН-КОПИЯ ПОДПИСАННОГО ЗАЯВЛЕНИЯ НА АТТЕСТАЦИЮ<br>Добавить Удалить<br>Приложенные файлы отсутствуют<br>СКАН-КОПИЯ ПОДПИСАННОГО ЗАЯВЛЕНИЯ НА АТТЕСТАЦИЮ<br>Фобавить Удалить<br>Приложенные файла<br>СКАН-КОПИЯ ПОДПИСАННОГО ЗАЯВЛЕНИЯ НА АТТЕСТАЦИЮ<br>СКАН-КОПИЯ ПОДПИСАННОГО ЗАЯВЛЕНИЯ НА АТТЕСТАЦИЮ<br>СКАН-КОПИЯ ПОДПИСАННОГО ЗАЯВЛЕНИЯ НА АТТЕСТАЦИЮ<br>СКАН-КОПИЯ ПОДПИСАННОГО ЗАЯВЛЕНИЯ НА АТТЕСТАЦИЮ<br>СКАН-КОПИЯ ПОДПИСАННОГО ЗАЯВЛЕНИЯ НА АТТЕСТАЦИЮ<br>СКАН-КОПИЯ ПОДПИСАННОГО ЗАЯВЛЕНИЯ НА АТТЕСТАЦИЮ<br>СКАН-КОПИЯ ПОДПИСАННОГО ЗАЯВЛЕНИЯ НА АТТЕСТАЦИЮ                                                                                                    | Дата/время последнего изменени                  | <b>19</b> : 27.01.2023 11:03:36                                                                                                    |  |  |  |  |  |
| Скан-копия документа о предыдущей аттестации -<br>Скан-копия документа о предыдущей аттестации -<br>Скан-копия подписанного заявления на аттестацию<br>Скан-копия подписанного заявления на аттестацию<br>Скан-копия подписанного заявления на аттестацию<br>Флобавить Удалить<br>Приложенные файла<br>Скан-копия заявления;<br>Скан-копия заявления;<br>Скан-копия документа об                                                                                                    | В Заявление 🖀 Портфолис                         | Файлы Ф Экспертиза Примечание                                                                                                    |  |  |  |  |  |
| СКАН-КОПИЯ ДОКУМЕНТА О ПРЕДЫДУЩЕЙ АТТЕСТАЦИИ –<br>Ф. Добавить • Удалить<br>Приложенные файлы отсутствуют<br>СКАН-КОПИЯ ПОДПИСАННОГО ЗАЯВЛЕНИЯ НА АТТЕСТАЦИЮ<br>Ф. Добавить • Удалить<br>Приложенные файла<br>• Удалить<br>Ф. Скан-копия заявления;<br>• Скан-копия заявления;<br>• Скан-копия документа об<br>интернования за завления об                                                                                                    | 🗋 Основные 🔚 Показатели                         | Дополнительные                                                                                                    |  |  |  |  |  |
| Добавить     Удалить      Приложенные файлы отсутствуют      СКАН-КОПИЯ ПОДПИСАННОГО ЗАЯВЛЕНИЯ НА АТТЕСТАЦИЮ      Добавить     Удалить      Приложенные файла                                                                                                    |                                                 | СКАН-КОПИЯ ДОКУМЕНТА О ПРЕДЫДУЩЕЙ АТТЕСТАЦИИ —                                                                                       |  |  |  |  |  |
| Приложенные файлы отсутствуют<br>СКАН-КОПИЯ ПОДПИСАННОГО ЗАЯВЛЕНИЯ НА АТТЕСТАЦИЮ<br>Осбавить Удалить<br>Приложенные файла<br>Кобавление файла<br>Коссание файла<br>Коссание дойла<br>Коссание дойла<br>Сойла<br>Коссание дойле<br>Сойла<br>Коссание                                                                                                    | Э Добавить                                      |                                                                                                    |  |  |  |  |  |
| СКАН-КОПИЯ ПОДПИСАННОГО ЗАЯВЛЕНИЯ НА АТТЕСТАЦИЮ<br>О добавить • Удалить<br>Приложенные файла<br>• Скан-копия заявления;<br>• Скан-копия документа об<br>интерного заявления;<br>• Скан-копия документа об                                                                                                    | Приложенные файлы отсутствуют                   |                                                                                                    |  |  |  |  |  |
| Добавить     Удалить      Приложенные файла                                                                                                    | СКАН-КОПИЯ ПОДПИСАННОГО ЗАЯВЛЕНИЯ НА АТТЕСТАЦИЮ |                                                                                                    |  |  |  |  |  |
| Приложенные файль стсутствуют<br><u>Добавление файла</u><br>чис Такуучин 444 be баже 20 Мбай)<br>чис скан-копция заявления;<br>чис Скан-копция документа об<br>чисточности для 301 (селосов                                                                                                    | 💿 добавить 🗢 Удалить                            |                                                                                                    |  |  |  |  |  |
| Асбавление файла<br>«ме Верумик диби ре билог 20 Мбай»<br>Чискуландуата дика 20 Мбай»<br>Оксисание<br>Оксисание<br>Окс | Приложенные файлы отсутствуют                   |                                                                                                    |  |  |  |  |  |
| Добавление файла<br>емя: Веруник файле болого 20 Мбайл<br>Чисклантична дока 100 сонемая<br>Чисклантична дока 100 сонемая<br>чисклантична документа об<br>чисклантична документа об                                                                                                    |                                                 | x                                                                                                    |  |  |  |  |  |
| установлении квалификационнои                                                                                                    | Добавление файла<br>сели:                       | <ul> <li>Констрания</li> <li>✓ Скан-копия заявления;</li> <li>✓ Скан-копия документа об<br/>установлении квалификационной</li> </ul> |  |  |  |  |  |

Заранее сформировать папку с документами в формате PDF:

1. Заявление;

2. Скан-копия согласия документа

об установлении

квалификационной категории

#### ЗАЯВЛЕНИЕ В СИСТЕМЕ

🕤 Сведения

🔟 Аттестация

#### ЗАЯВЛЕНИЕ В ЕПГУ ЕПГУ (связанное) Дата подачи заявления в ЕПГУ: 17.11.2022 Источник заявления: Новое Номер заявления в ЕПГУ: 59262941 Статус: Дата получения заявления в системе: 17.11.2022 Заявление отправлено в Статус в ЕПГУ: ведомство 70656 Номер в системе: Получить дополнительно Дата регистрации: результат на бумажном носителе: Да Регистрационный номер: Способ получения результата: Заявление связано с педагогом: Дa 17.11.2022 13:42:00 Дата/время последнего изменения: Методист М М Автор последнего изменения: ЗАЯВИТЕЛЬ 🙀 Экспорт в Pdf 🛛 🖓 Экспорт в Word Заявление 😭 Портфолио 📮 Файлы 🗛 Экспертиза 🟠 Заключение АК Примечание .2 Виза

👮 ПДн

🕢 Контакты

| Направле                                         | эние за                        | аяв           | ления в АК                                              |  |  |
|--------------------------------------------------|--------------------------------|---------------|---------------------------------------------------------|--|--|
| 🗲 Антонова В. И.                                 |                                |               | Отозвать         Х         С         Направить в АК     |  |  |
| Вы можете отредактировать заявле<br>ОБЩАЯ ИНФОРМ | ние<br>АЦИЯ ———                |               | – ПЕДАГОГИЧЕСКИЙ РАБОТНИК ———                           |  |  |
| Дата подачи заявления:                           | 30.04.2021                     | Фамилия:      | Антонова                                                |  |  |
| Статус:                                          | Проект                         | Имя:          | Валентина                                               |  |  |
| Номер:                                           | 50497                          | Отчество:     | Ивановна                                                |  |  |
| Регистрационный номер:                           |                                | Пол:          | Женский                                                 |  |  |
| Дата регистрации:                                |                                |               | ×                                                       |  |  |
| Дата/время последнего изменения                  | : 30.04.2021 13:38:29          | Подтверждение |                                                         |  |  |
| Автор последнего изменения:                      | Антонова Валентина<br>Ивановна | Вы уве        | рены, что хотите направить заявление в АК?<br>Отмена Да |  |  |

## Статус заявления

- ♦ Черновик (проект);
- \* Заявление отправлено в ведомство;
- \* Заявление получено ведомством;
- \* Заявление принято к рассмотрению;
- Отказано в предоставлении услуги;
- Услуга оказана

| ЗАЯВЛЕНИЕ В СИС                     | TEME                                      | ЗАЯВЛЕНИЕ В ЕПГУ                |                                 |  |
|-------------------------------------|-------------------------------------------|---------------------------------|---------------------------------|--|
| Источник заявления:                 | ЕПГУ (связанное)                          | Дата подачи заявления в ЕПГУ:   | 17.11.2022                      |  |
| Статус:                             | Новое                                     | Номер заявления в ЕПГУ:         | 59262941                        |  |
| Дата получения заявления в системе: | 17.11.2022                                | Статус в ЕПГУ:                  | Заявление отправлено в          |  |
| Номер в системе:                    | 70656                                     |                                 | ведомство                       |  |
| Дата регистрации:                   | ai an an an an an an an an an an an an an | результат на бумажном носителе: | Да                              |  |
| Регистрационный номер:              |                                           | Способ получения результата:    |                                 |  |
| Заявление связано с педагогом:      | Да                                        |                                 |                                 |  |
| Дата/время последнего изменения:    | 17.11.2022 13:42:00                       |                                 |                                 |  |
| Автор последнего изменения:         | Методист М М                              |                                 |                                 |  |
| ЗАЯВИТЕЛЬ                           |                                           |                                 |                                 |  |
|                                     |                                           | <b>1</b>                        | кспорт в Pdf 🛛 🗟 Экспорт в Word |  |
| 🖪 Заявление 🎓 Портфолио 🥊           | Файлы 🍊 Экспертиза                        | 🟠 Заключение АК 🛛 💬 Примечание  | <b>.∂</b> ≞ Виза                |  |
| 🖽 Аттестация  Э Сведения 🛛          | Контакты 🗐 ПДн                            |                                 |                                 |  |

#### ЗАЯВЛЕНИЕ В СИСТЕМЕ ———— 🔕

| Источник заявления:                 | ЕПГУ (связанное)    | Дата подачи заявления в ЕПГУ:                             | 17.11.2022                      |
|-------------------------------------|---------------------|-----------------------------------------------------------|---------------------------------|
| Статус:                             | Новое               | Номер заявления в ЕПГУ:                                   | 59262941                        |
| Дата получения заявления в системе: | 17.11.2022          | Статус в ЕПГУ:                                            | Заявление отправлено в          |
| Номер в системе:                    | 70656               | -                                                         | • ведомство                     |
| Дата регистрации:                   | -                   | Получить дополнительно<br>результат на бумажном носителе: | Да                              |
| Регистрационный номер:              | -                   | Способ получения результата:                              |                                 |
| Заявление связано с педагогом:      | Да                  |                                                           |                                 |
| Дата/время последнего изменения:    | 17.11.2022 13:42:00 |                                                           |                                 |
| Автор последнего изменения:         | Методист М М        |                                                           |                                 |
| ЗАЯВИТЕЛЬ                           |                     |                                                           |                                 |
|                                     |                     | De 19                                                     | кспорт в Pdf 🛛 😡 Экспорт в Word |
| 😫 Заявление 😭 Портфолио 🔮           | Файлы 🍊 Экспертиза  | 🟠 Заключение АК 🛛 💬 Примечание                            | . 🎦 Виза                        |
| 🖽 Аттестация 🏾 🕄 Сведения 🖪         | Контакты 🖳 ПДн      |                                                           |                                 |

ЗАЯВЛЕНИЕ В ЕПГУ -